# スマート業務パッケージを ご利用いただくには

パッケージ管理者権限を設定する
 パッケージをインポートする
 パッケージを使えるようにする-チームに公開 パッケージを使えるようにする-全社に公開-

株式会社MetaMoJi

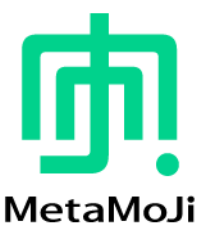

## スマート業務パッケージをご利用いただくには① -パッケージ管理者権限を設定する-

スマート業務パッケージは、「パッケージ管理者権限」を付与されたユーザーがアプリのショーケースより各パッケージをインポート することで利用できるようになります。

「パッケージ管理者権限」は、Web管理ツール>ユーザー管理より設定します。

| ユーザーを新規登録 |                           |                             |  |  |
|-----------|---------------------------|-----------------------------|--|--|
|           | 必要事項を入力して[登録]ボタンをクリックしてく† | ごさい。                        |  |  |
|           | 名前(表示名)                   |                             |  |  |
|           | ユーザーID (社員番号など)           |                             |  |  |
|           | メールアドレス                   |                             |  |  |
|           | 電話番号(ハイフン無しの半角数字、SMS認証用)  | 国コード 電話番号<br>+81 0900000000 |  |  |
|           | 初期パスワード                   |                             |  |  |
|           | 他のサービスでログイン               | 利用しない~                      |  |  |
|           | 属性 (部署などをカンマ区切りで指定)       |                             |  |  |
|           | 管理者権限                     | □ 管理者にする                    |  |  |
|           | パッケージ管理者権限                | ☑ 管理者にする                    |  |  |

#### 【新規登録画面】

【ユーザー情報の変更画面】

| ユーザー情報の変更                 |                             |  |  |  |  |
|---------------------------|-----------------------------|--|--|--|--|
| 名前 (表示名)                  | 田中一郎                        |  |  |  |  |
| ユーザーID (社員番号など)           | user01                      |  |  |  |  |
| メールアドレス                   |                             |  |  |  |  |
| 電話番号 (ハイフン無しの半角数字、SMS認証用) | 国コード 電話番号<br>+81 0900000000 |  |  |  |  |
| 属性(部署などをカンマ区切りで指定)        |                             |  |  |  |  |
| パスワード                     | 🗆 パスワードをリセット                |  |  |  |  |
| 他のサービスでログイン               | 利用する 🖌                      |  |  |  |  |
| デバイス                      | 詳細                          |  |  |  |  |
| 管理者権限                     | □ 管理者にする                    |  |  |  |  |
| パッケージ管理者権限                | ☑ 管理者にする                    |  |  |  |  |

※パッケージ管理者権限について詳しくは、管理者ガイド P18「パッケージ管理者権限」を参照してください。

## スマート業務パッケージをご利用いただくには② -パッケージをインポートする-

#### 「パッケージ管理者権限」を付与されたユーザーが、アプリのノートー覧画面よりパッケージをインポートします。

#### 操作手順

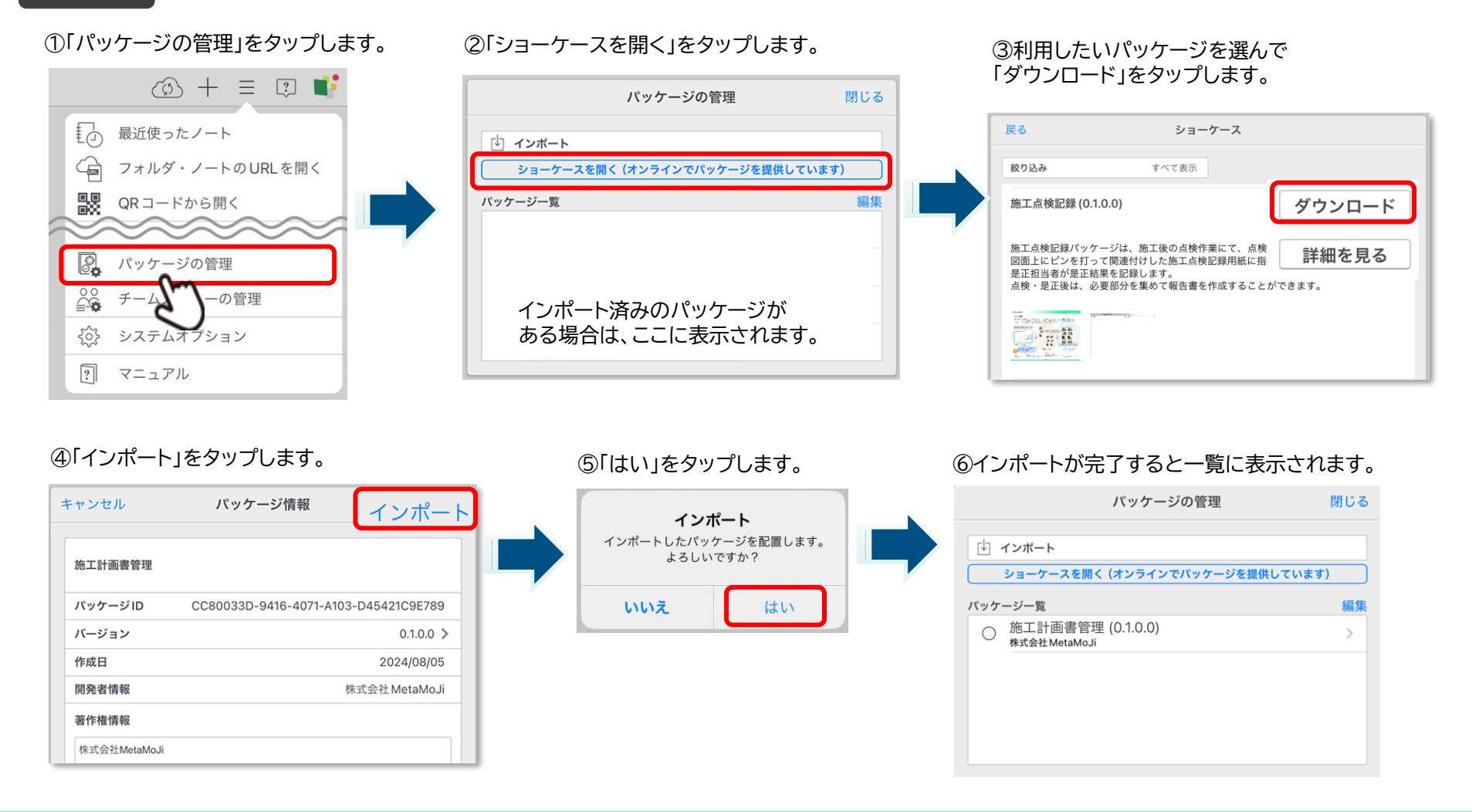

## スマート業務パッケージをご利用いただくには③ - パッケージを使えるようにする(チームに公開)-

インポートしたパッケージをチームに所属しているメンバーが使えるように設定します。

#### 操作手順

①パッケージを公開するチームを長押しし、「操作」>「パッケージの選択」をタップします。

パッケージの管理

 パッケージの管理
 閉じる

 ・ インボート
 ・ ショーケースを開く (オンラインでパッケージを提供しています)

 ジョーケースを開く (オンラインでパッケージを提供しています)

 パッケージー覧

 パッケージー覧

 作業工程管理 (0.2.0.0)
 株式会社 MetaMoJi

 の
 作業工程管理 (0.1.0.0)
 株式会社 MetaMoJi

 の
 安全衛生作業管理 (0.1.0.0)
 株式会社 MetaMoJi

 施工計画書管理 (0.1.0.0)
 株式会社 MetaMoJi

②使用したいパッケージをタップします。

※Windows版では、右クリックで表示されるメニューから選択できます。

#### ③「使用する」をオンにします。

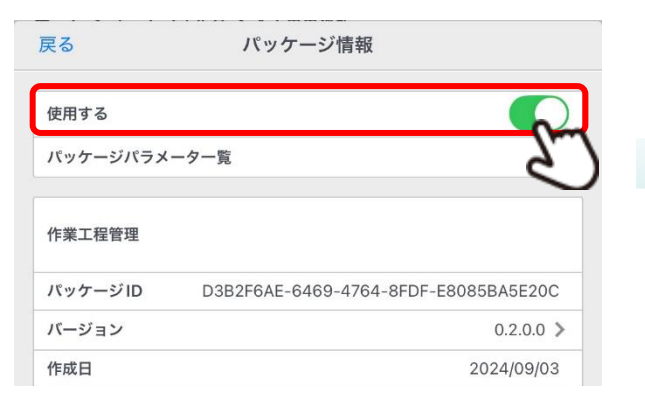

#### ④チームに所属するメンバーがパッケージを使えるようになります。

|                                 | パッケージの管理                                           | 閉じ |  |
|---------------------------------|----------------------------------------------------|----|--|
| ₽                               | インポート                                              |    |  |
| ショーケースを開く (オンラインでパッケージを提供しています) |                                                    |    |  |
| パッケ                             | ージー覧                                               | 編  |  |
|                                 | 作業工程管理 (0.2.0.0)<br>株式会社MetaMoJi                   | >  |  |
|                                 | 写真管理 (0.1.1.0)                                     |    |  |
| $\bigcirc$                      | 株式会社MetaMoJi                                       |    |  |
| 0                               | 株式会社MetaMoJi<br>安全衛生作業管理 (0.1.0.0)<br>株式会社MetaMoJi | >  |  |

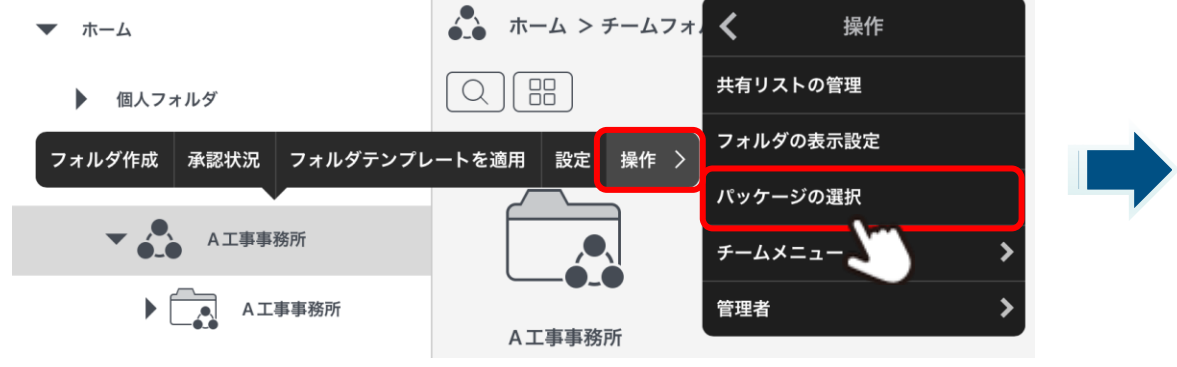

## スマート業務パッケージをご利用いただくには④ - パッケージを使えるようにする(全社に公開)-

インポートしたパッケージを全社で使えるように設定します。

#### 操作手順

#### ①「パッケージの管理」をタップします。

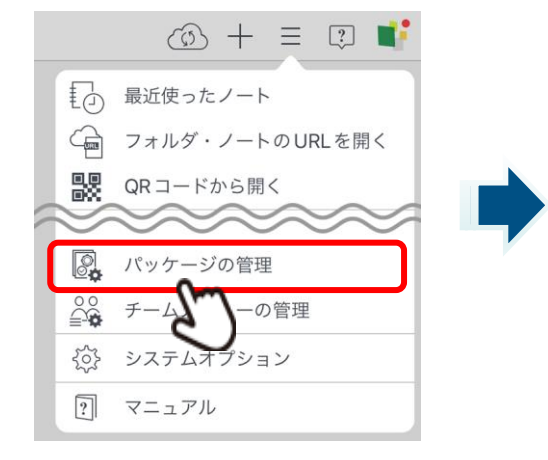

#### ②使用したいパッケージをタップします。

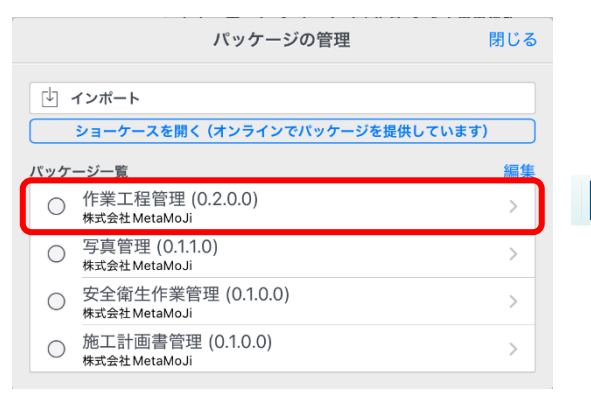

#### ③「使用する」をオンにします。

| 戻る           | パッケージ情報                              |  |
|--------------|--------------------------------------|--|
| 使用する         | C                                    |  |
| バッケージパラメーター覧 |                                      |  |
| 作業工程管理       |                                      |  |
| パッケージID      | D3B2F6AE-6469-4764-8FDF-E8085BA5E200 |  |
| バージョン        | 0.2.0.0                              |  |
| 作成日          | 2024/09/03                           |  |

④全社でパッケージが利用できるようになります。

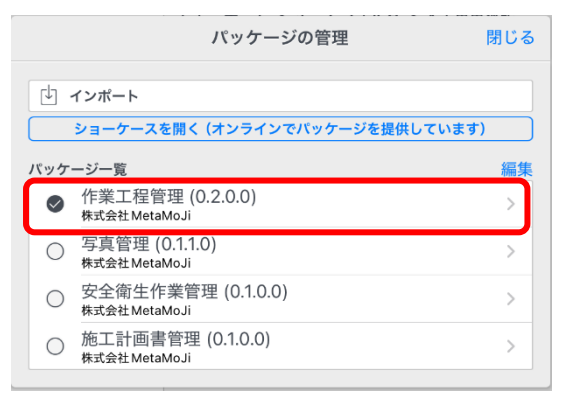

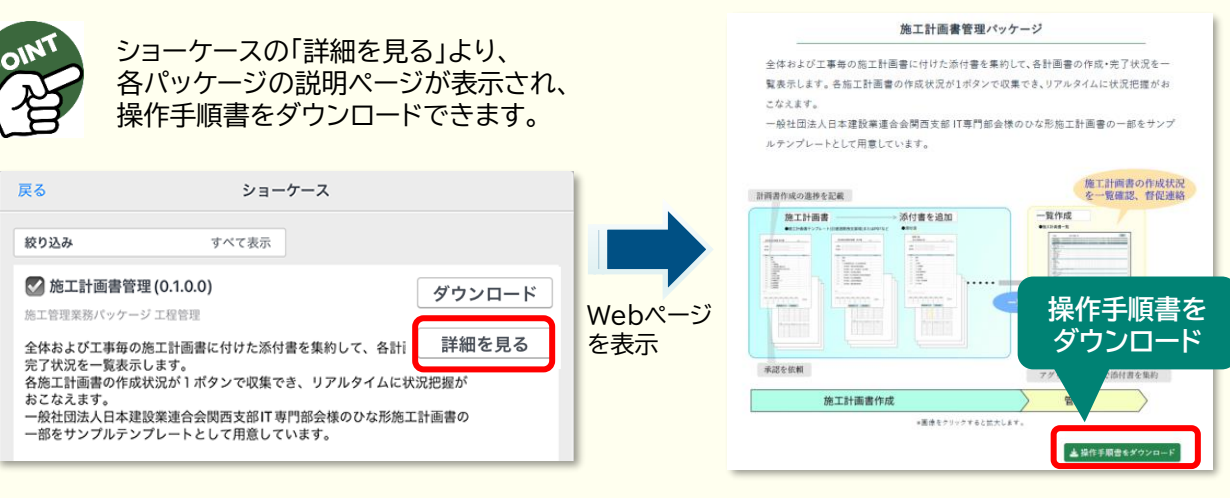

※製品サイトの「サポート」ページからも各スマート業務パッケージの操作手順書をダウンロードできます。